#### **Process to Fee Payments**:

- 1. Go to URL on browser and type:
- 2. For Login:
  - a) Organization :
  - b) Admission No./User Name
  - c) Password:

### 3. Click on Login and pay your fee

https://icici.myclassboard.com

Fill following details

Satyawati College Exam Roll Number Exam Roll Number

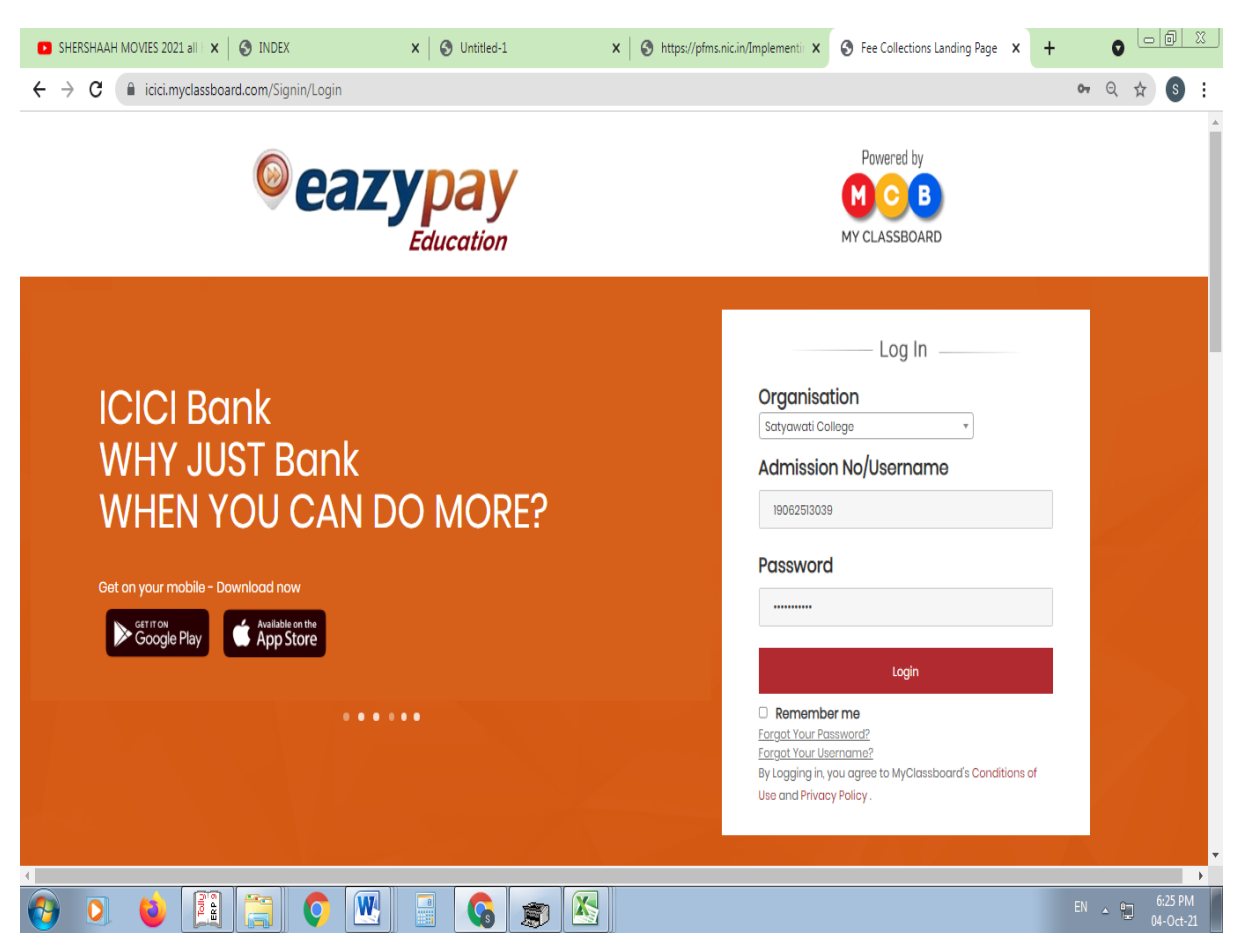

## 4. After Login: Click on ERP Dashboard

| SHERSHAAH MOVIES 2021 all × SINDEX                                             | × S Untitled-1              | X Shttps://pfms.nic.in/Implementi | 😢 School ERP   School Managem 🗙 | + 0                |                      |
|--------------------------------------------------------------------------------|-----------------------------|-----------------------------------|---------------------------------|--------------------|----------------------|
| $\leftrightarrow$ $\rightarrow$ C ( $$ icici.myclassboard.com/StudentERP/Stud  | entHome                     |                                   |                                 | Q &                | <b>S</b> :           |
|                                                                                |                             |                                   | MCB Live Change                 | a Password Log out |                      |
|                                                                                | GE                          |                                   |                                 |                    |                      |
| DINESHY CHAUDHARY<br>Student Code : 215C2797<br>B.A.(HONS) ECONOMICS - II Year | - 3 Semester - A            |                                   |                                 |                    |                      |
| Assignments                                                                    | Diary <u>View</u>           | w All Announcements               |                                 | View All           |                      |
|                                                                                | No diary entries are found! | No Announcements are              | made yet!                       |                    |                      |
| View Assignments                                                               |                             |                                   |                                 |                    |                      |
| Access all details of your child<br>ERP Dashboard                              |                             |                                   |                                 |                    |                      |
|                                                                                | v 📑 💊 🐲 🗵                   |                                   |                                 | EN 🔺 🛱             | 6:27 PM<br>04-Oct-21 |

| Then click on Fee Detail                                          | S                               |                                      |           |                              |
|-------------------------------------------------------------------|---------------------------------|--------------------------------------|-----------|------------------------------|
| 🖪 SHERSHAAH MOVIES 2021 all 🛛 🗙 🛛 S INDEX                         | × S Untitled-1                  | × Shttps://pfms.nic.in/Implementie × | 😢 ERP 🗙 🗙 | + • • • *                    |
| ← → C                                                             | StudentHome_ERP                 |                                      |           | ବ 🕁 🕒 🗄                      |
|                                                                   | LLEGE                           |                                      |           | <b>^</b>                     |
|                                                                   | (                               |                                      |           |                              |
|                                                                   |                                 |                                      |           |                              |
|                                                                   |                                 | No data available                    |           |                              |
| DINESHY CHAUDHARY                                                 |                                 |                                      |           |                              |
| B.A.(HONS) ECONOMICS - II Year - 3 Semester   A   21SC2797        |                                 |                                      |           |                              |
| My Profile                                                        |                                 |                                      |           |                              |
| Q. (5A)                                                           |                                 |                                      |           |                              |
| Attendance Fee Details                                            |                                 |                                      |           |                              |
|                                                                   |                                 |                                      |           |                              |
|                                                                   |                                 | View Attendance                      |           |                              |
| Announcements Messages                                            |                                 |                                      |           |                              |
|                                                                   | Updates                         |                                      |           |                              |
| <b>a b</b>                                                        |                                 |                                      |           |                              |
| Class Diary Event Calendar                                        |                                 |                                      |           |                              |
|                                                                   |                                 |                                      |           |                              |
| Show More                                                         |                                 |                                      |           |                              |
| https://icici.myclassboard.com/StudentERP/ERPURLRedirection?urlre | s=/StudentERP/PayOnline/&type=1 |                                      |           | -                            |
|                                                                   | 🗮 📑 🚱 🚌                         |                                      |           | EN _ 10 6:28 PM<br>04-Oct-21 |

### 5. Click on Continue

| SHERSHAAH MOVIES 2021 al | × S INDEX                                                                  | × 🔇 🕄 Untitled-               | -1                        | ×   🕙 https://pt         | fms.nic.in/Implementi 🗙       | 😢 ERP                   | ×           | + 0 -       | 0             |
|--------------------------|----------------------------------------------------------------------------|-------------------------------|---------------------------|--------------------------|-------------------------------|-------------------------|-------------|-------------|---------------|
| ← → C 🔒 icici.mycla      | assboard.com/StudentERP/Maste                                              | r_Student                     |                           |                          |                               |                         |             | 0 ☆         | s             |
| M CLASSBOARD             | Fee Details                                                                |                               |                           |                          |                               |                         |             | Ĺ           | 7 0           |
|                          | Academic Yea                                                               | rr : 2021-2022                | ~                         |                          |                               |                         |             |             |               |
| Dash board               | Fee Details Make Payr                                                      | ment Recent Transaction       | ns View the status        | of online payment trai   | view All Transac              | ctions                  |             |             |               |
| ERP                      | Inst                                                                       | allment Name                  | Гөө Турө                  | Amount                   | Paid Amount                   | Balance                 | Late Fee    | Due date    |               |
| Attendance               |                                                                            | One Time                      | Total Fee                 | 2135                     | 0                             | 2135                    | 0           | 10 Apr 2021 |               |
| Fee Details              |                                                                            |                               | Total                     | 2135                     | 0                             | 2135                    | 0           |             |               |
| Announcements            | I / We Agree terms                                                         | and conditions                |                           |                          |                               |                         |             |             |               |
| Messages                 | Amount to be paid : 213                                                    | 5                             | Contin                    | ue                       |                               |                         |             |             |               |
| Class Diary              | 1) Please be informed the                                                  | at additional transaction cha | irges are applicable. Fo  | r more information ple   | ase contact your school admi  | inistrator.             |             |             |               |
| Event Calendar           | <ol> <li>MyClassboard will not</li> <li>No refund(s)/ No Cancel</li> </ol> | store any of your Bank crede  | entials / Card details.Th | e system will redirect y | vou to concerned Bank pages   | only to complete your t | ransaction. |             |               |
| Activity                 | 4) In case of any dispute                                                  | regarding the payments, yo    | u are requested to con    | tact school administra   | itor.                         |                         |             |             |               |
| News Letter              | 5) Terms and conditions                                                    | include Online Payment Fee    | charges, Refund Policy,   | Privacy Policy, Withdre  | awal from School, Governing L | aw, Jurisdiction etc.   |             |             |               |
| Chat                     |                                                                            |                               |                           |                          |                               |                         |             |             |               |
| LMS                      |                                                                            |                               |                           |                          |                               |                         |             |             |               |
| Assignments              | -                                                                          |                               |                           |                          |                               |                         |             |             |               |
| DINESHY CHAUDHARY        |                                                                            |                               |                           |                          |                               |                         |             |             |               |
| 🚱 🖸 ڬ                    |                                                                            |                               |                           |                          |                               |                         |             | EN 🔺 😭      | 6:29<br>04-04 |

# 6. Pay your Fees

| Payment Moo                                                    | de                                                                                                    |                                                                                                    |                               |  |
|----------------------------------------------------------------|----------------------------------------------------------------------------------------------------|----------------------------------------------------------------------------------------------------|-------------------------------|--|
| RTGS / NEFT<br>Net Banking<br>Debit Card<br>Credit Card<br>UPI | Transaction ID<br>Amount<br>Convenience Fee<br>GST<br>TOTAL BILL<br>AMOUNT<br>Mobile No : Op<br>Payer Name : Op | 211004105126172           Rs. 2135.00           Rs. 14.48           Rs. 2.60           Rs. 2152.08           ational           Email ID           itional | action history.               |  |
|                                                                | Domestic Debit     Proceed Now                                                                                  | Cancel                                                                                                    | Brought to you by PICICI Bank |  |